# **COMO ACTIVAR WINDOWS 10**

#### Aquí te explico cómo activar Windows 10 usando una clave de licencia:

### 1. Abre Configuración:

- 1.1 Haz clic en el botón de Inicio (el logo de Windows en la esquina inferior izquierda o al medio de la pantalla).
- 1.2 Selecciona el ícono de Configuración (el engranaje).

| Esteres | dnito                                     |                                                                                     |
|---------|-------------------------------------------|-------------------------------------------------------------------------------------|
|         |                                           | Productividad                                                                       |
|         | Accesibilidad de Windows                  | 🛆 🗊 😒                                                                               |
|         | Accesorios de Windows                     | Gmail                                                                               |
|         | 🔗 Alarmas y reloj                         | Office Correo 😭                                                                     |
|         |                                           |                                                                                     |
|         | Calculadora                               |                                                                                     |
|         | Calendario                                | Microsoft Edge Fotos                                                                |
|         | 🥑 Cámara                                  | Explorar                                                                            |
|         | P Centro de opiniones                     |                                                                                     |
|         | Configuración<br>Sistema                  |                                                                                     |
|         | ontactos                                  | Microsoft Store Spatify Music Microsoft To                                          |
| 8       | Copias de seguridad de Windows<br>Sistema |                                                                                     |
| L.P.    | 숙 Correo                                  |                                                                                     |
|         | O Cortana                                 | Películas y TV Solitatire Collection                                                |
| 5       |                                           |                                                                                     |
| Ö       | 2                                         |                                                                                     |
| Ф       | F T                                       |                                                                                     |
|         |                                           | この この この この に の に の の に の の に の の に の の の に の の の の の の の の の の の の の の の の の の の の |

#### 2. Ve a Actualización y Seguridad:

• En la ventana de Configuración, selecciona Actualización y seguridad.

| Este e  | Configuración |               |                                                                                  |            |                                                         | - | ×     |
|---------|---------------|---------------|----------------------------------------------------------------------------------|------------|---------------------------------------------------------|---|-------|
|         |               | 4             | Personalización<br>Fondo, pantalla de bloqueo,<br>colores                        |            | Aplicaciones<br>Desinstalar, valores<br>predeterminados |   |       |
|         |               | 8             | Cuentas<br>Cuentas, correo electrónico,<br>sincronizar, trabajo, familia         | ¶<br>A≠    | Hora e idioma<br>Voz, región, fecha                     |   |       |
| Papels  |               | <b>(</b> )    | <b>Juegos</b><br>Game Bar, capturas, Modo<br>Juego                               | Ģ          | Accesibilidad<br>Narrador, lupa, contraste alto         |   |       |
| Microse |               | <br>م         | <b>Buscar</b><br>Buscar mis archivos, permisos                                   | A          | <b>Privacidad</b><br>Ubicación, cámara, micrófono       |   |       |
|         |               | $\mathcal{C}$ | Actualización y seguridad<br>Windows Update, recuperación,<br>copia de seguridad |            |                                                         |   |       |
|         |               |               | Windows no está activ                                                            | vado. Actí | ívalo ahora.                                            |   |       |
|         |               |               |                                                                                  |            |                                                         |   |       |
|         | Hi 💽          |               | 0                                                                                |            |                                                         |   | ê 🖵 i |

#### 3. Selecciona Activación:

• En el menú de la izquierda, haz clic en Activación.

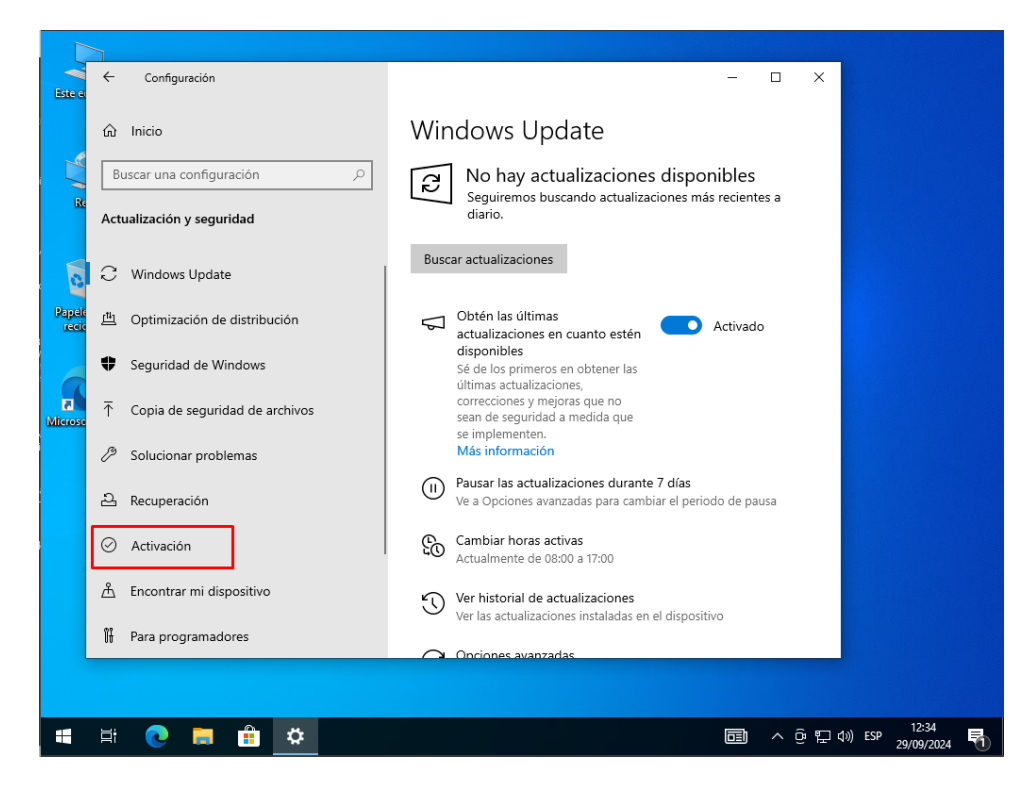

- 4. Introduce tu clave de producto:
  - Haz clic en el botón que dice Cambiar clave de producto.

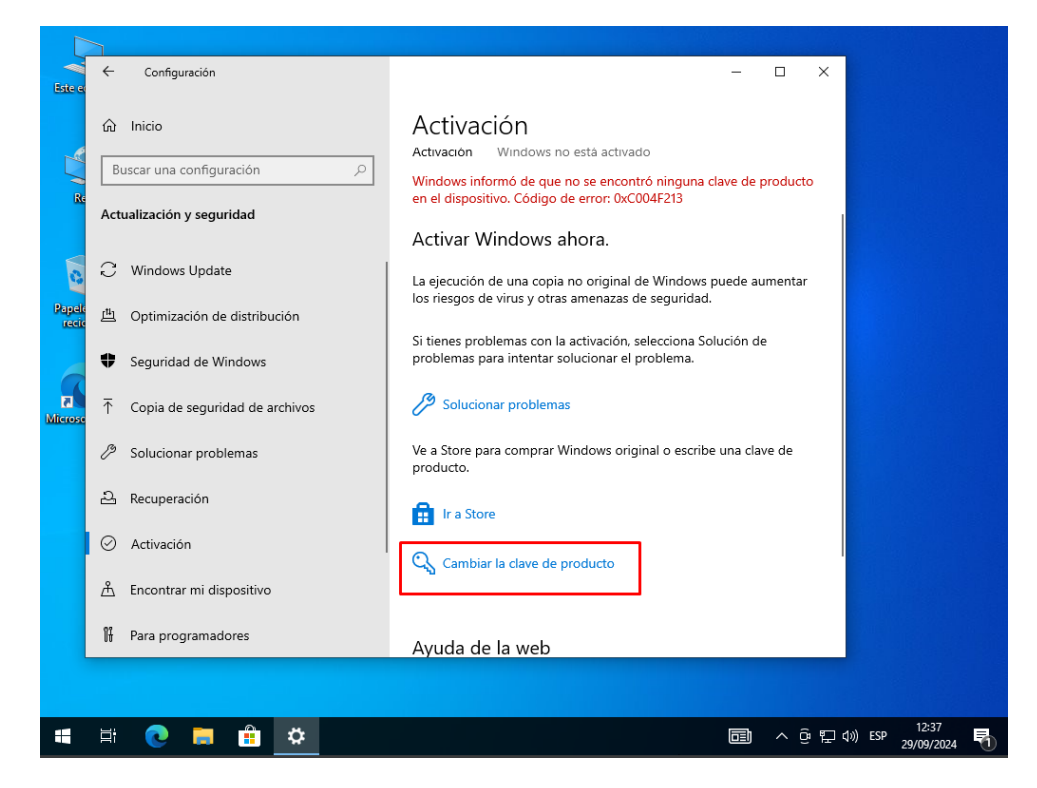

 Aparecerá una ventana donde debes ingresar tu clave de licencia (25 caracteres). Escríbela y haz clic en Siguiente.

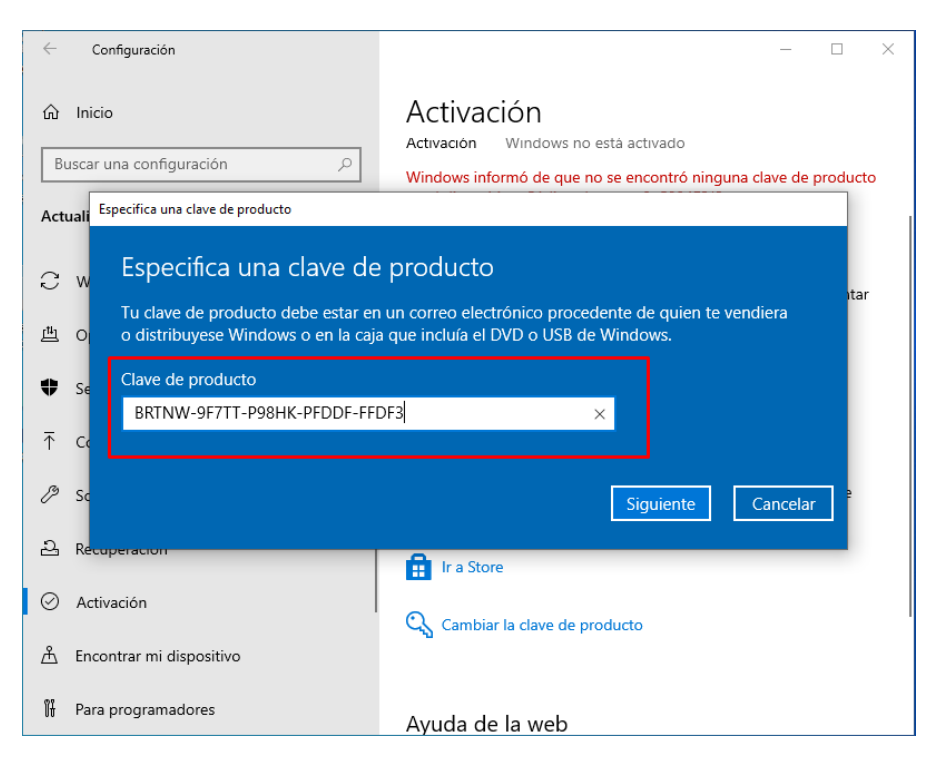

## 5. Finaliza la activación:

 Sigue las instrucciones que aparecen en pantalla. Windows validará la clave y, si es correcta, activará tu copia de Windows 10.

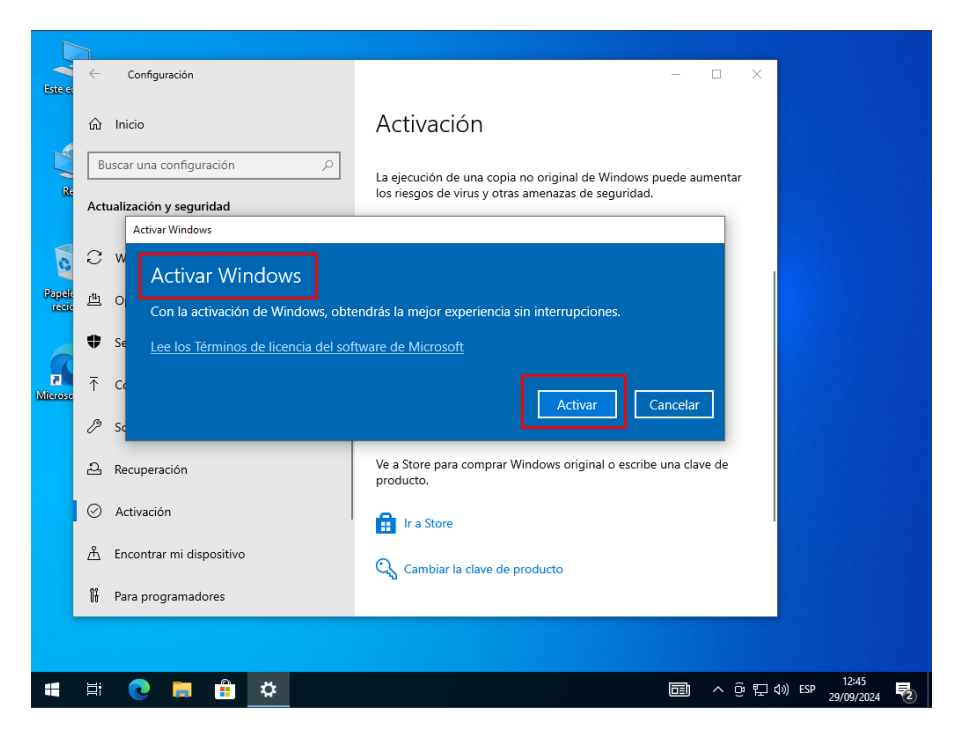

Eso es todo, ¡tu Windows 10 estará activado!